## Installatie BAC-Finad op Windows-XP systeem

In de systeeminstellingen van XP dienen twee wijzigingen te worden aangebracht:

- 1. Er dient een pad (path) te worden opgenomen, naar de directory waarin het programma staat geïnstalleerd. Volgt u de standaard installatie procedure (aan te bevelen), dan is dit de directory C:\FIN4
- 2. De vermelding van het aantal files in het bestand **CONFIG.NT** dient opgehoogd te worden (veilige waarde hierbij is 90)

Vervolgens kan BAC-Finad worden geïnstalleerd en de snelkoppeling worden aangepast.

Voor het toevoegen van het pad gaat u als volgt te werk:

- Start het **configuratiescherm** op (Start => (Instellingen) => Configuratiescherm)
- Dubbelklik op **Systeem** (zie onderstaande afbeelding)

| estanu bewerken beelu ravoneten                                   | Extra Help                                                                                                    |                                                                                                    |  |  |
|-------------------------------------------------------------------|----------------------------------------------------------------------------------------------------|----------------------------------------------------------------------------------------------------|--|--|
| 🔾 Vorige 🕤 🕥 - 🏂 🔎 Zoel                                           | xen 陵 Mappen 🛄                                                                                                    | •                                                                                                    |  |  |
| -                                                                 | Naam 🔺                                                                                                    | Opmerkingen                                                                                                    |  |  |
| Configuratiescherm 🛞                                              | Beeldscherm Datum en tijd Energiebeheer Gebruikersaccounts                                                                                                    | Hiermee kunt u de vormgeving van het bureaublad aanpassen, bijvoorbeel<br>Hiermee kunt u de datum, tijd en tijdzone voor deze computer instellen<br>Hiermee kunt u energiebesparende instellingen voor deze computer config<br>Hiermee kunt u de instellingen en wachtwoorden wiizigen voor de accounts                                                                                                    |  |  |
| Zie ook                                                           | Seluiden en audi Geplande taken                                                                                                    | Hiermee kunt u het geluidsschema van deze computer wijzigen en de luidsp<br>Hiermee kunt u computertaken plannen zodat deze automatisch worden uit<br>Hiermee kunt u hardware installeren en problemen met hardware oplossen<br>Hiermee kunt u verbindings- en weergave-instellingen voor het Internet co<br>Hiermee kunt u de instellingen voor de weergave van getallen, cijfers, tijde<br>Hiermee kunt u een ander lettertype voor de computer kiezen, een nieuw l<br>Hiermee kunt u de weergave van bestanden en mappen aanpassen, besta<br>Hiermee kunt u de instellingen voor de muis wijzigen, zoals de configuratie<br>Hiermee kunt u verbinding met andere computers, netwerken en het Inter<br>Eigenschappen configuratiescherm NVIDIA nView UI<br>Hiermee kunt u geïnstalleerde printers en faxprinters weergeven en nieuw<br>Configureert RealPlayer en verwante software. |  |  |
| <ul> <li>Windows Update</li> <li>Help en ondersteuning</li> </ul> | <ul> <li>Hardware</li> <li>Internet-opties</li> <li>Landinstellingen</li> <li>Lettertypen</li> <li>Mapopties</li> <li>Muis</li> <li>Netwerkverbindin</li> <li>NVIDIA nView Bu</li> <li>Printers en faxap</li> <li>RealPlayer</li> <li>Scanners en cam</li> </ul> |                                                                                                    |  |  |
|                                                                   | Snelzoeken<br>Software                                                                                                    | Indexeerprogramma van Microsoft Office Snelzoeken<br>Programma's en Windows-onderdelen installeren en verwijderen<br>Hiermee kunt u spelbesturingshardware, zoals joysticks en gamepads, toe                                                                                                    |  |  |
|                                                                   | Spraak<br>Systeem<br>Systeem<br>Taakb<br>Hiermee kunt<br>Telefo<br>Instellingen vi<br>Deed                                                                                                    | Hiermee kunt u de instellingen voor tekst naar spraak en spraakherkenning<br>Hiermee kunt u informatie over deze computer weergeven, apparaatinstelli<br>Liermee kunt u bebeerinstellingen voor deze computer configueren<br>u informatie over deze computer weergeven, apparaatinstellingen<br>nstellingen voor de prestaties van de computer aanpassen en de<br>oor automatische updates veranderen                                                                                                    |  |  |

- Selecteer nu het tabblad Geavanceerd en druk vervolgens op de Omgevingsvariabelen
- In het onderste gedeelte van het scherm (**Systeemvariabelen**) zoekt u de variabele Path op, selecteert deze en drukt vervolgens op **Bewerken**
- Er opent zich dan een scherm, waarbij de huidige waarde van de variabele Path wordt weergegeven
- Druk op de **End** toets, om helemaal achter aan de tekst te komen te staan met de cursor (LET OP de tekst mag niet "blauw" zijn als u het pad gaat toevoegen)
- Tik vervolgens achter aan de tekst: ;c:\fin4 toe (vergeet niet te beginnen met een punt komma)

(zie afbeelding)

| 🚱 Configuratiescherm                                                                |                                                                                                    |                                            |                                                                                                    |
|-------------------------------------------------------------------------------------|----------------------------------------------------------------------------------------------------|--------------------------------------------|----------------------------------------------------------------------------------------------------|
| Bestand Bewerken Beeld Favor Sys                                                    | eemeigenschappen                                                                                                    | ? 🗙                                        | 1                                                                                                    |
| Bestand Bewerken Beeld Favor Syst<br>Vorige - D - D - D - O - O - O - O - O - O - O | eemeigenschappen<br>Systeemherstel Automatische updates Verbindingen van be<br>mgevingsvariabelen ?<br>Systeemvariabele bewerken ??<br>Maam van variabele: Path<br>Maarde van variabele: \System32\Wbem;c:\fin4<br>OK Annuleren<br>Systeemvariabelen                                                                                                    | 2 X<br>uitenaf                             | anpassen, bijvoorbeel<br>computer instellen<br>deze computer config<br>zigen voor de accounts<br>er wijzigen en de luidsp<br>automatisch worden uit<br>net hardware oplossen<br>an voor het Internet co<br>n getallen, cijfers, tijde<br>ter kiezen, een nieuw l<br>pen aanpassen, besta<br>, zoals de configuratie<br>etwerken en het Inter<br>s weergeven en nieuw<br>s weergeven en nieuw<br>n<br>verwijderen<br>icks en gamepads, toe<br>k en spraakherkenning<br>geven, apparaatinstelli<br>ter configureren<br>s die in het menu Start<br>configureren<br>ng hebben op de weerg<br>d wijzigen, zoals de knip |
|                                                                                     | Variabele       Waarde         OS       Windows_NT         Path       C:\CSS\Bin;C:\WINDOWS\system32;C:\         PATHEXT       .COM;.EXE;.BAT;.CMD;.VB5;.VBE;.J5;         PROCESSOR_A       x86         PROCESSOR_ID       x86 Family 15 Model 2 Stepping 7, Genu         Nieuw       Bewerken       Verwijderen         OK       Annulere         OK       Toegankelijkheids         Hiermee kunt u de kiesregels en modemi         Hiermee kunt u de instellingen wijzigen d         Hiermee kunt u de instellingen voor het t | nstellingen<br>lie betrekkii<br>toetsenbor |                                                                                                    |

• Druk vervolgens 3 maal op **OK** om uw wijzigingen op te slaan

Voor het ophogen van het aantal files gaat u als volgt te werk:

- Ga via Start naar Zoeken en vervolgens naar Alle bestanden en mappen
- Tik in het veld "De volledige of gedeeltelijke bestandsnaam:" de tekst **config.nt** in en druk vervolgens op de drukknop **Zoeken**
- In het rechter gedeelte van het scherm selecteert u nu met de rechter muisknop het bestand in de C:\WINDOWS\system32 directory
- En kies vervolgens voor **Openen**

(zie volgende afbeelding)

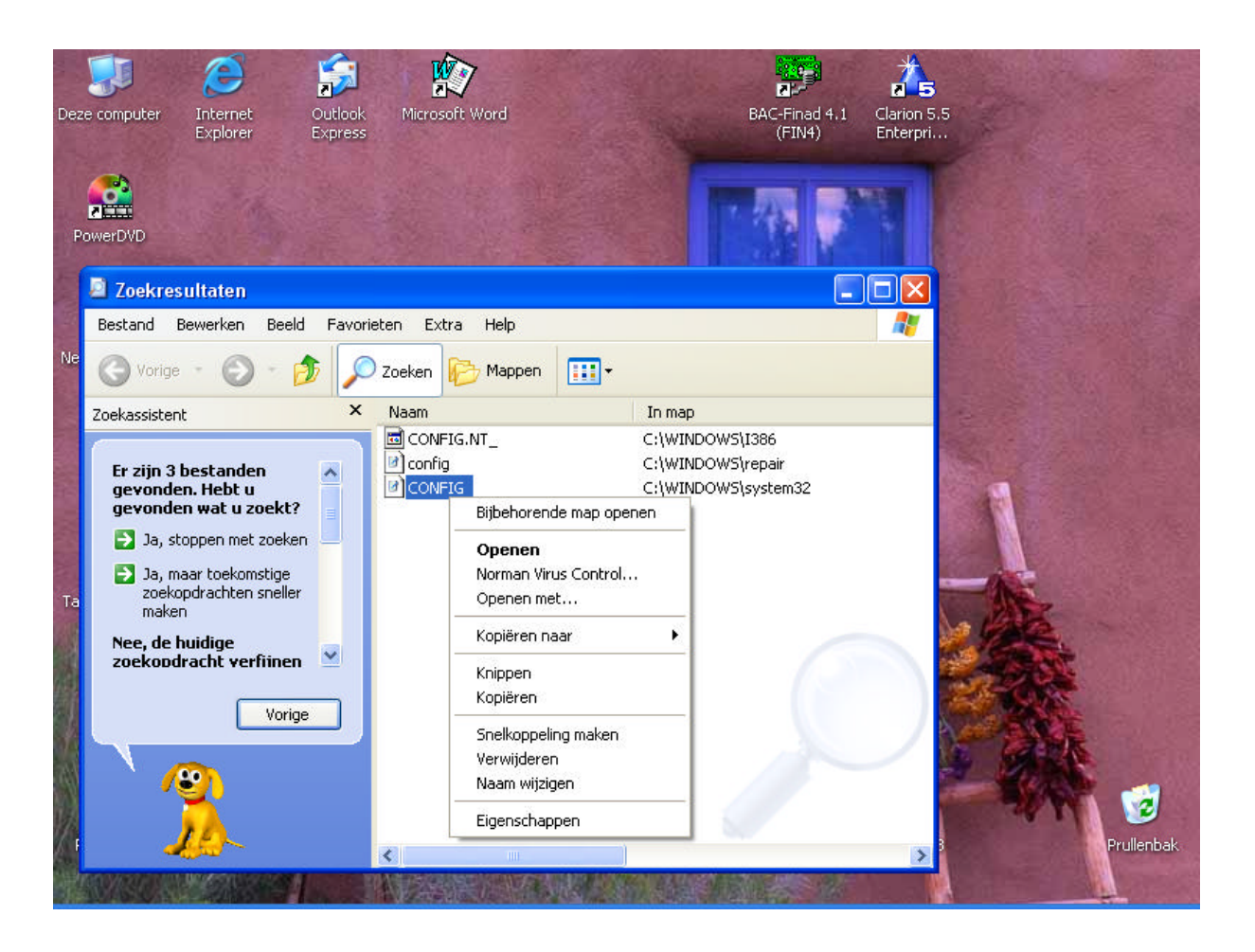

- Onderaan in dit bestand vindt u een regel files=40, pas dit aan in files=90
- Sluit het bestand vervolgens (X rechtsboven in de hoek)
- Het programma vraagt dan vervolgens om de wijzigingen in het bestand CONFIG op te slaan
- Bevestig dit met <u>Ja</u>
- De door u uitgevoerde wijzigingen worden pas van kracht, nadat u de computer opnieuw heeft opgestart. Het beste kunt u dit nu doen (sluit eventueel openstaande programma's eerst af)

We kunnen BAC-Finad nu gaan installeren.

- Plaats hiervoor de CD in de Cd-speler
- Als de installatie niet automatisch opstart, selecteer dan de Cd-speler en dubbelklik op het bestand **BAC-Finad**
- Volg de stappen van de installatie zoals ze worden voorgeschreven (installatie directory is C:\FIN4)

Na de installatie kunt u het programma opstarten door via **Start** => **Alle programma's** => **BAC Software** op **BAC-Finad 4.1** te klikken.

Het programma zal zich nu openen in een venster, om goed met **BAC-Finad** te kunnen werken, dient u het zodanig in te stellen dat het op een volledig scherm werkt. Onderstaand worden de instellingen hiervoor doorgenomen.

• Druk met de muis op het icoontje links boven in het scherm en kies vervolgens voor Eigenschappen

(zie volgende afbeelding)

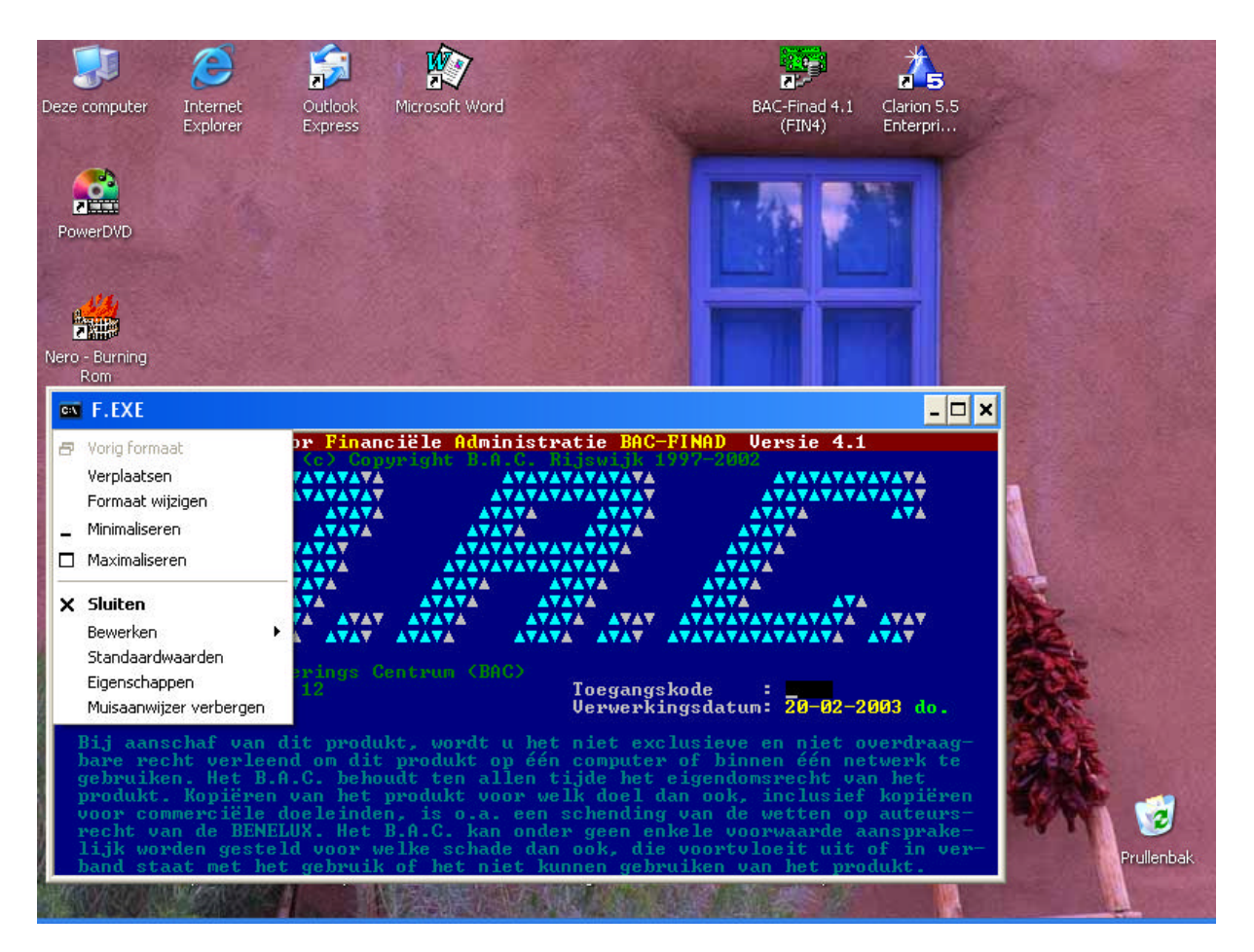

- Bij het tabblad **Opties** klikt u **Volledig scherm** aan
- Bij het tabblad **Indeling** dient u ervoor te zorgen dat zowel de **Schermbuffergrootte** als de **Venstergrootte** op **80** x **25** staan
- Druk vervolgens op **OK**
- In het scherm dat vervolgens opkomt, selecteert u de optie Eigenschappen opslaan voor volgende vensters met dezelfde naam
- Druk vervolgens op **OK**
- Als alles correct is verlopen, zal het opstartscherm van BAC-Finad nu verschijnen (in een volledig scherm)
- Mocht de volgende keer dat u BAC-Finad opstart, dit toch weer in een venster worden geopend, klik dan met de rechter muisknop op de snelkoppeling BAC-Finad 4.1, ga naar **Eigenschappen**, vervolgens naar het tabblad **Scherm** en klik **Volledig scherm** aan. Sla de wijziging op door op **OK** te drukken.
- De toegangscode is: \*\*\*\* (vier sterretjes), u kunt dit eventueel via het programma zelf wijzigen

Tijdens de installatie zijn standaard drie administraties toegevoegd te weten:

- 1. Lege administratie (NLG)
- 2. Lege administratie (EURO)
- 3. Standaard rekeningschema (EURO)

Indien u zelf uw eigen rekeningschema in wilt gaan voeren, kunt u het beste als basis hiervoor administratie 1. of 2. kiezen.

Zie voor het opstarten van een administratie het document, wat hierover aanwezig is.

Veel succes met het gebruik van BAC-Finad !!!